## ルートを詳細に作る

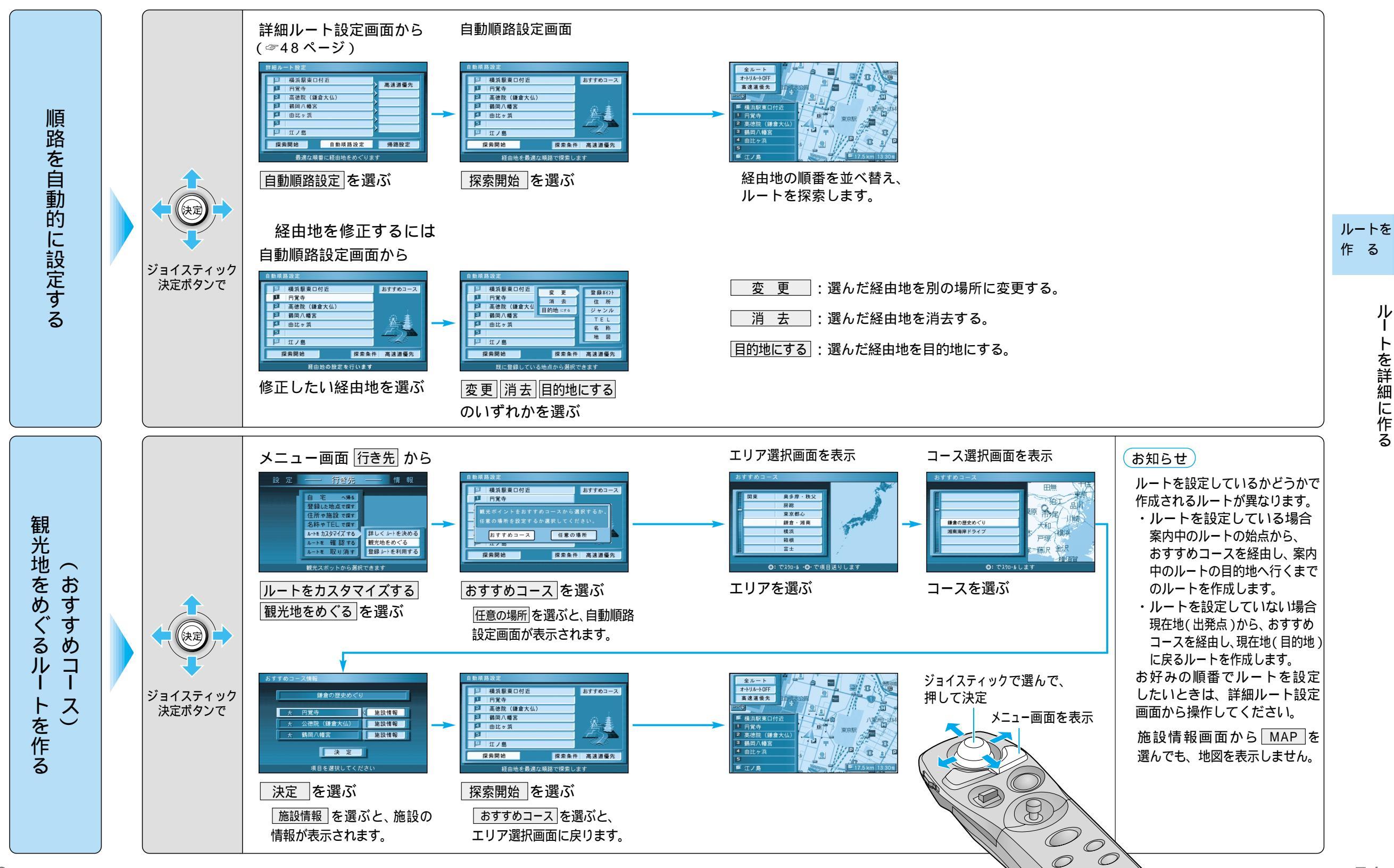

 $\mathcal{O}$